## **Creating a Domestic Wire**

## In the navigation menu:

- Select Business Banking.
- Select the Payments tile.
- Select the New Payments button.
- Select Domestic Wire.

| RC       | RCB BANK Good Atternoon. |                   |                       |                            |                   |  |  |  |  |
|----------|--------------------------|-------------------|-----------------------|----------------------------|-------------------|--|--|--|--|
| ය<br>ලංක | Home<br>Messages         | Payments          |                       |                            |                   |  |  |  |  |
| 5        | Transfers & Payments     | New Payment       |                       | ۹ Search                   | templates         |  |  |  |  |
|          | eDocuments               | ACH<br>ACH Batch  | Wire<br>Domestic Wire | Other<br>Payment From File | + Create Template |  |  |  |  |
|          | Card Services            | Re ACH Collection |                       |                            |                   |  |  |  |  |
|          | Services                 | Payroll           |                       |                            |                   |  |  |  |  |
| £        | Settings                 |                   |                       |                            |                   |  |  |  |  |
| ≡        | Chat With Us             |                   |                       |                            |                   |  |  |  |  |

## The Domestic Wire form will appear. Enter information in the following fields:

- Select Subsidiary, if applicable.
- Select the account to originate the wire.
- Select the Process Date.
- (Optional) Click Set Schedule to set up a recurring schedule.
- In the Recipient/Account search field, enter a recipient or account, or select one from the drop-down list.
- (Optional) If you have the Manage Recipients right, click or tap New Recipient to create and assign a new recipient. In the Recipient Details section, enter details.
- Wire names can be up to 35 characters long. The wire name and the Display name must match.
- In the Accounts section & recipient details section, enter details for the Recipient, click or tap Save Recipient, or Use Without Save to complete the transaction without saving Recipient details.
- Click Approve and enter the token information.

| RC        | CB BANK                                  |                                        |                    |      | Good Afternoon,      |
|-----------|------------------------------------------|----------------------------------------|--------------------|------|----------------------|
| ିଲ<br>ଅ   | Home<br>Messages                         | Domestic Wire Change Type              |                    |      |                      |
| 53<br>III | Transfers & Payments<br>Business Banking | Origination Details<br>From Subsidiary |                    |      |                      |
|           | eDocuments<br>Card Services              | Process Date                           | Recurrence<br>None |      |                      |
| •<br>•    | Services<br>Settings                     | Recipient/Account                      | Amount             | 0.00 | :                    |
| Ð         | Log Off                                  | OPTIONAL WIRE INFORMATION              | ~                  |      |                      |
|           |                                          |                                        |                    |      | Cancel Draft Approve |

## Get in touch. 877.813.4663 | RCBbank.bank